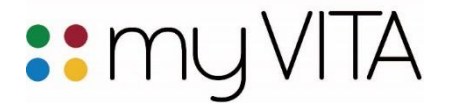

#### Grants (Includes Official UM Record since Fall 2007 and all FAS Grants Data)

myVITA features work best in the latest versions of Mozilla Firefox, Google Chrome, and Safari browsers. Internet Explorer is not recommended because of issues with functionality and display. Please set vour browser to accept pop-ups from the mvVITA site to ensure an optimal experience.

MyVITA's Grants section includes records of past grants from FAS and the UM Official Grants System in PeopleSoft. If you used FAS, you may find some duplicate records from Fall 2007 through Summer 2015. If duplications exist, delete the FAS or the Self-Reported Records.

| <ul> <li>Grants (Includes O grants data)</li> </ul> | fficial UM Recor       | d since Fa     | ll 2007 and                      | all FAS        |                                       |   | Q      | ) Help |
|-----------------------------------------------------|------------------------|----------------|----------------------------------|----------------|---------------------------------------|---|--------|--------|
| Show 20 👻 entries                                   |                        |                |                                  |                |                                       |   |        |        |
| Title                                               | ≎ Sponsor ≎            | Award<br>Date  | Status ≎                         | Term 🔺         | Source<br>of ≎<br>Data                | A | ctions |        |
| My Local Grant                                      | UM Research<br>Council | 2015-10-<br>01 | Funded -<br>In<br>Progress       | Fall<br>2015   | Self-<br>reported                     | 1 | 8      |        |
| My NIH Grant                                        | NIH                    |                | Submitted                        | Spring<br>2016 | FAS and<br>other<br>legacy<br>systems |   | 8      | P      |
| My NSF Grant                                        | NSF                    |                | Submitted<br>- Denied<br>Funding | Spring<br>2016 | Official<br>UM<br>source of<br>record |   | 0      |        |

#### **Editing Existing Information**

The **Source of Data** column will indicate from where the grant was loaded. Grants loaded from the UM Official Records are view-only. To correct any error, contact your campus Office of Sponsored Programs. If your local grants office corrects the issue in the PeopleSoft Grants system, but the error persists in myVITA, contact your campus' myVITA Coordinator found at the myVITA informational website.

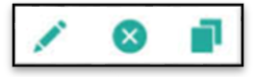

Grants loaded from FAS can be edited, deleted, and cloned. **Note:** <u>Deleted records cannot be retrieved, so use delete with caution!</u>

If you feel that any of your "Official UM Source of Record" grants information is incorrect please contact your local grants office:

- MU, UMSYS: OSPA (573) 882-7560, muresearchospa@missouri.edu
- S&T: OSP (573) 341-4134, research@mst.edu
- UMKC: ORS (816) 235-5640, ORS@umkc.edu
- UMSL: ORA (314) 516-5897, ora@umsl.edu

Grant records from both the UM Official Grants system and FAS are in this section.

- **STATUS:** If this grant is **In Preparation** or **Submitted for Review**, complete with proposed/requested information.
- **SHARED CREDIT:** In the Collaborators section below, Shared Credit represents the percentage of the grant awarded to you.
- ATTACHMENTS: Recommended attachments may include Grant Notice of Award. Discuss requirements with your department chair. Note: Changes made to official UM system grants through PeopleSoft should display in your myVITA account within 5 business days or less.

## Input Form

| ïtle | \$ | Sponsor | Ŷ | Award Date | ¢ | Status | \$ | Term | Ŷ | Source of Data | \$ | Actions |
|------|----|---------|---|------------|---|--------|----|------|---|----------------|----|---------|
| lue  | ×. | sponsor | * | Award Date | * | Status | *  | Term | Y | Source of Data | Y  | ACU     |

Here you can fill in self-reported grant information. This piece can be time consuming, so ensure you have all your documentation available to make this as easy as possible. There are five sections:

- **Input Form:** Information about the title, status, agency, grant ID, collaborators, and URLs associated with your grant. Your name will appear first in the list of collaborators, other collaborators can be chosen from internal faculty members or collaborators outside the university.
- **Dates & Funding Periods:** This is where you input the information about when your grant starts and how long you have funding.
- Funded Amounts: The amounts of funding you have received.
- Activity Classifications: Identifies specifics about the grant. Attachments are optional to myVITA, but check with your department for specific requirements.
- Attachments: Upload supporting documents.

## Gifts & Internal Grants

Gifts & Internal Grants are not tracked in PeopleSoft and must be self-reported. For these types of awards, pay close attention to the **Activity Classifications** when reporting.

| Source of Data* (?)                  | Self-reported * | Unlocked |
|--------------------------------------|-----------------|----------|
| Internal/External/Unknown* ①         | Select 💌        | _        |
| Approval for Pre-award Spending* (?) | Select 🔻        |          |
| Type of Funding* (?)                 | Select 👻        |          |
| Type of Grant* 🕐                     | Select 🔻        |          |
| Percent Effort (?)                   |                 |          |

# Manage Status

It is important to note how the Manage Status function works.

| A Input Form |                           |               |
|--------------|---------------------------|---------------|
| Status*      | Completed for Summer 2008 | Manage Status |

When you click the Manage Status button, you will see this pop up:

Although you can edit the entered status and semester by using the pencil/edit button, do not edit the existing status when updating.

NOTE: You should only Edit the status when the Semester or Year are incorrect.

When the status of your grant changes use

| when the status of your grant change | es, use                                                          |
|--------------------------------------|------------------------------------------------------------------|
| the Add button and add a new status. | This will help keep the timeline of events in order for your CV. |

#### **Faculty Selector**

Inside the Grants activity, you can list co-authors and contributors under the Collaborators section by clicking the Add button. A pop-up window will appear, and you can chose Select Internal Faculty Member or Add Another Collaborator.

- Using Select Internal Faculty Member allows you to choose from other UM faculty with a myVITA account.
- Using Add Another Collaborator myVITA account, or names of those
- myVITA recommends using Select • campus.

Using the Faculty Selector is easy and will help your department easily discern who worked together. This search includes all four campuses.

- When you open the Faculty • Selector, type the last name of the person in the search bar in the upper right hand corner, and click on the magnifying glass.
- A list of faculty will appear in the Available column.
- Click on the person's name you wish to add, then select the single arrow.
- The person's name will move to the Selected column.

| <b>or</b> allows you to manua<br>lose from outside the U<br>lect Internal Faculty Mei             | ally add names<br>niversity.<br>mber when add                                                                        | of faculty without a ing contributors on |   |
|---------------------------------------------------------------------------------------------------|----------------------------------------------------------------------------------------------------|------------------------------------------|---|
| Select Faculty                                                                                    |                                                                                                    |                                          | × |
| Search                                                                                            |                                                                                                    |                                          |   |
| Select Individual Faculty                                                                         | smith                                                                                                    | (9)                                      |   |
| ▼ Standard Filters                                                                                | Available                                                                                                    | Selected                                 |   |
| Unit University of Missouri [Change]<br>Assigned To Unit As Primary Unit<br>Show Support Accounts | Smith,<br>Smith,<br>Smith,<br>Smith,<br>Smith,<br>Smith,<br>Smith,<br>Smith,<br>Smith,<br>Smith,<br>Smith,<br>Smith, | ■                                        |   |

Smith. Smith

Smith. Smith,

Select Internal Faculty Membe

| ck "Add" to update status. Do not edit a prior status unless it is incorrect.<br>tatus Semester Actions<br>ubmitted for Review Summer 2017 | Click "Add" to update status. Do not edit a prior status unless it is incorrect.       Status     Semester     Actions       Submitted for Review     Summer 2017     States                                                                                                    | Manage Status                             |                                           |         |
|----------------------------------------------------------------------------------------------------|----------------------------------------------------------------------------------------------------|-------------------------------------------|-------------------------------------------|---------|
| Semester     Actions       ubmitted for Review     Summer 2017                                                                             | Status     Semester     Actions       Submitted for Review     Summer 2017     Image: Semester Semester Seme | Click "Add" to update status. <b>Do n</b> | ot edit a prior status unless it is incor | rect.   |
| ubmitted for Review Summer 2017 📝 😒                                                                                                    | Submitted for Review Summer 2017 💽 😒 * Indicates required field                                                                                                    | Status                                    | Semester                                  | Actions |
|                                                                                                    | * Indicates required field                                                                                                    | Submitted for Review                      | Summer 2017                               |         |
| * Indicates required field                                                                                                    | analestes regaries here                                                                                                    | Submitted for Review                      | Summer 2017                               | 20      |

Cance

Reset

#### myVITA Grants

If you want to navigate to a certain department, you can click [ Change ] after the **University of Missouri**. You can drill down to choose a department, and from there, choose the individual(s) you want to select. You can also add an entire department by selecting the green double arrow.

The double and single arrows allow you to move faculty back and forth from the **Available** to the **Selected** columns.

Clicking the **Select Internal Faculty Member** button will add the name(s) to the list of Collaborators for the grant.

| Collab | orators | First Name | Middle Initial | Last Name | Author / Contributor Type* | Shared<br>Credit | Faculty at<br>your<br>institution |
|--------|---------|------------|----------------|-----------|----------------------------|------------------|-----------------------------------|
| 1      | •       | 1 Sample   |                | Smith     | PI •                       | 70               | 0                                 |
| 2      | •       | 2 Sample   |                | Smith     | CoPI                       | 10               | 0                                 |
| 3      | •       | 3 Sample   |                | Smith     | CoPI -                     | 10               | 0                                 |
| 4      | •       | 4 Sample   |                | Smith     | Program Coordinator 🔻      | 5                | 0                                 |
| 5      | •       | 5 Sample   |                | Smith     | Other •                    | 5                | 8                                 |

Here you can select the **Author/Contributor Type** (required field) and the amount of **Shared Credit** between the collaborators. **Shared Credit** represents the percentage of the grant awarded to each person, and should total 100%.

The green checkmark indicates the person has a myVITA account. A green X indicates someone outside of UM or someone without a myVITA account (a staff member for example).

If you have feedback or suggestions on improvements or clarifications we can make to this guide, please email <u>ummyvita@umsystem.edu</u>.